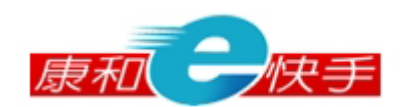

# 網路交易系統「康和e快手」使用手册

文件版本: 2008-001 日 期: 2009-08-05

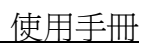

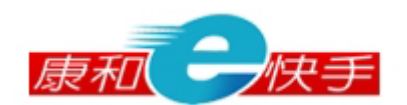

| 1. | 登   | ╲         | . 3 |
|----|-----|-----------|-----|
|    | 1.1 | 輸入登入身分證字號 | 3   |
|    | 1.2 | 輸入登入密碼    | 3   |
|    | 1.3 | 〔確定〕按鈕    | 3   |
| 2. | 交   | 易專區       | . 4 |
|    | 2.1 | 交易整合      | 5   |
|    | 2.2 | 多筆下單      | 9   |
|    | 2.3 | 委託成交查詢    | 10  |
|    | 2.4 | 庫存出清      | 12  |
|    | 2.5 | 股票申購      | 13  |
|    | 2.6 | 資券當沖      | 14  |
| 3. | 帳   | 務管理1      | 5   |
|    | 3.1 | 歷史委託記錄    | 15  |
|    | 3.2 | 庫存查詢      | 16  |
|    | 3.3 | 損益試算      | 17  |
|    | 3.4 | 交割試算      | 20  |
|    | 3.5 | 對帳單       | 21  |
|    | 3.6 | 資券配額      | 22  |
|    | 3.7 | 證券維持率試算   | 23  |

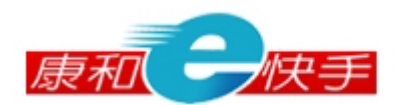

## 1. 登入

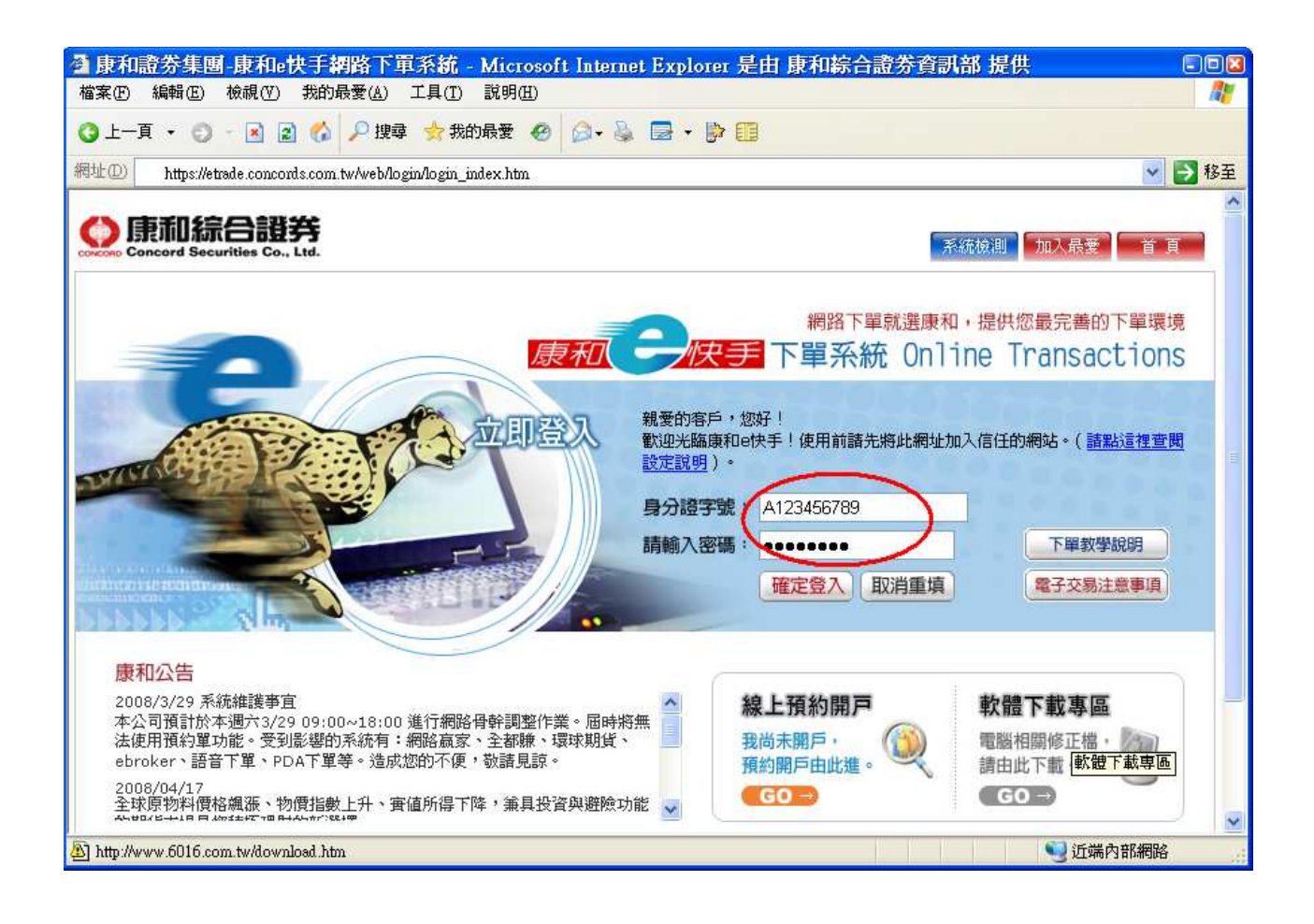

### 1.1 輸入登入身分證字號

1.1.1 輸入身分證字號共10碼。

1.2 輸入登入密碼

請輸入電子交易密碼。

1.3 〔確定〕按鈕

確定身分證字號及密碼輸入無誤後,按下〔確定〕按鈕,將進行客戶身分確認。

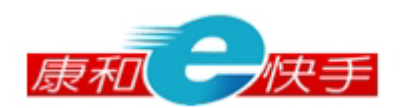

# 2. 交易專區

| <b>ē</b> ] 康和et               | 快手 - Micr               | osoft Inte                | rnet Explorer                            |                      |                                                    |                      |                        |                                |                       |                                                          | _                                           |                 |
|-------------------------------|-------------------------|---------------------------|------------------------------------------|----------------------|----------------------------------------------------|----------------------|------------------------|--------------------------------|-----------------------|----------------------------------------------------------|---------------------------------------------|-----------------|
| 行情報價                          | 2 交易1                   | 區帳                        | 務管理 盤                                    | 後資訊                  | 客戶服務 憑                                             | 證管理                  | 公告訊息                   | 康和首                            | 頁線上客服                 | <ul> <li>②</li> <li>③</li> <li>登出</li> <li>説明</li> </ul> | 康和一                                         | 快手              |
| 交易整合                          | 舊版畫面                    | 多筆下單                      | 委託成交查詢                                   | 庫存出港                 | 股票申購 資券                                            | 當沖                   |                        |                                |                       |                                                          |                                             |                 |
| 説明                            | 自澤商品                    | 1 👤                       |                                          |                      |                                                    |                      |                        | <b>6016</b>                    | 6 🔽 6016 康和證          | 成交價<br>                                                  | 13.15 漲跌<br>13.00 昨收                        | +0.30<br>12.85  |
| 代碼名                           | 稱買價                     | 賣價                        | 成交價 漲跌                                   | 漲跌幅 單                | 量 總量 時間                                            | 昨收 開                 | 盤今高                    | 今低 13.5                        | 3 M.                  | 単量           今高                                          | 12 總量<br>13.35 今低                           | 1539<br>12.75   |
| bU1b 康和<br>2303 聯電<br>1201 女姻 | 13.15<br>16.80<br>70.00 | 13.20<br>16.85            | 13.15 +0.30<br>16.85 -0.10<br>70.00 1.40 | +2.33%  <br>  -0.59% | 2 1539 9:47:55<br>2 4149 9:48:02<br>1 1717 0:49:01 | 12.85 13             | .00 13.35              | 12.7 13.3<br>16.8 13.1<br>70.0 | ° Au                  | 源停價<br>昨量                                                | 13.70         跌停價           3315         金額 | 12.00<br>20     |
| 1301 日型<br>2103 台橡<br>5484 基友 | 47.00                   | 47.05 ↓<br>24.00 ↓        | 47.00 +1.00<br>23.90 -0.10               | +2.17% :             | 37 2678 9:47:58<br>3 70 9:47:10                    | 46.00 46             | .00 80.00              | 46.0 13.0<br>23.9 12.8         | 2   <sup>1</sup><br>5 | 時間<br><br>功能                                             | 9:47:55                                     |                 |
| 6214 精誠<br>2330 台積            | 27.60<br><b>1</b> 65.30 | 27.85 <b>†</b><br>65.40 ↓ | 27.85 +0.95<br>65.30 -0.90               | +3.53%<br>-1.36%     | 1 330 9:47:21<br>52 14199 9:47:57                  | 26.90 26<br>66.20 66 | .90 27.90<br>.70 66.70 | 26.9 12.6<br>65.1 12.5         | 8                     | 委買                                                       | 價量委賣價<br>15813                              | ₹量<br>20 50     |
| 3083 網龍<br>3085 久大            | 98.10<br>21.20          | 98.40<br>21.40 🏌          |                                          |                      | 1 175 9:47:44<br>2 25 9:48:13                      | 96.50 97<br>20.80 20 | .50 99.80<br>.90 21.35 | 97.3<br>20.9 12.3              | 4                     | 13                                                       | .10 81 13.3                                 | 25 32<br>30 47  |
|                               |                         |                           |                                          |                      |                                                    |                      |                        | 12.1                           | 7                     | 13                                                       | .00 208 13.3<br>.95 14 13.4                 | 35 43<br>40 124 |
|                               |                         |                           |                                          |                      |                                                    |                      |                        | 10                             |                       |                                                          |                                             |                 |
|                               |                         |                           |                                          |                      |                                                    |                      |                        | 5                              |                       | 12 12                                                    |                                             |                 |
|                               |                         |                           |                                          |                      | ÷8.540.                                            |                      |                        |                                | 10 II<br>09:00        | 12 13 13:30                                              |                                             |                 |
| 市場別                           | 證券 💌                    | 帳號                        |                                          |                      | 父易日期:<br>2008/06/26                                | 市場別: 🔝               | 勝.▼ 帳                  | 號:                             | <b>_</b>              | 資料別: 全部委託 📘                                              | 連線成功                                        |                 |
| 盤別                            | 種類                      | 買賣別                       | 股票代碼                                     | 張數                   | 價格                                                 | 全部勾選                 | 全部清阳                   | 余 刪單                           | 整股 💌                  |                                                          | 查詢                                          |                 |
| ◎ 整股                          | ⓒ 普通                    | 0 圓                       |                                          |                      | │元<br>○ 漲停                                         | 勾刪改                  | 這股票                    | 類別 委託                          | 達 委託償 刪除量 成交          | 量 成交均價 委託書號                                              | 委託狀態 委託                                     | 來源              |
| 〇 定盤<br>〇 零股                  | ○ 融資<br>○ 融券            | e 📑                       | 現價:                                      |                      | C 平盤                                               |                      |                        |                                |                       |                                                          |                                             |                 |
| 140                           | - MLH 33                |                           | 查股號                                      |                      | ○ 跌停                                               |                      |                        |                                |                       |                                                          |                                             |                 |
| 交易時間:<br>整股:09:0              | 10~13:30                |                           |                                          | 226                  | 下單                                                 |                      |                        |                                |                       |                                                          |                                             |                 |
| 定盤:14:0<br>零股:13:4            | )0∼14:30<br>40∼14:30    |                           |                                          | 达<br>[               |                                                    |                      |                        |                                |                       |                                                          |                                             |                 |
|                               |                         |                           |                                          |                      |                                                    |                      |                        |                                |                       |                                                          |                                             |                 |
| Applet QU                     | JOTE started            |                           |                                          |                      |                                                    |                      |                        |                                |                       |                                                          | 2 網際網路                                      | 11.             |

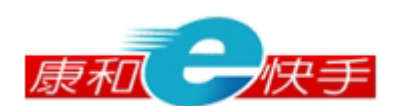

### 2.1 交易整合

| 交易       | 整合             | 舊版畫面                 | 多筆下單                   | 委託成           | 交查詢         | 庫存出消   | 占 股票    | 申購                 | 資券當洋       | 中             |         |             |      |       |          |               |                     |            |          |                |                          |                |
|----------|----------------|----------------------|------------------------|---------------|-------------|--------|---------|--------------------|------------|---------------|---------|-------------|------|-------|----------|---------------|---------------------|------------|----------|----------------|--------------------------|----------------|
| 説明       | Į              |                      |                        |               |             |        |         |                    |            |               |         |             |      | 6016  | V        | 6016 康利       | 醴                   |            | 成交價      | 12.95 🖁        | 跌 +0                     | 0.10           |
| 自設       | 商品             | - 自選商品               | 51 💌                   |               |             |        |         |                    |            |               |         |             |      | 13.70 |          |               |                     |            | 開盤       | 13.00          | 地 12                     | 2.85           |
| 代碼       | 5 名            | 稱 買價                 | 賣價                     | 成交價           | 漲跌          | 漲跌幅 5  | 星量 總量   | 時間                 | <b>引</b> 昨 | 印收            | 開盤      | 今高          | 今低   | 13.53 |          |               |                     |            | 単重<br>公言 | / ∦<br>13:35 ≤ | 9 <u>車 3</u> 9<br>50日 15 | 488            |
| 6016     | 康和             | 12.90                | ) 12.95                | . 12.95       | +0.10       | +0.78% | 7 348   | 8 13:12            | :55 1      | 2.85          | 13.00   | 13.35       | 12.7 | 13.36 | M.       | $\rightarrow$ |                     |            | 派停價      |                | も 12                     | 2.00           |
| 2303     | 聯電             | 16.80                | ) 16.85                | , 16.80       | -0.15       | -0.88% | 68 1660 | 8 13:12            | :59 1      | 6.95          | 17.00   |             | 16.8 | 13.19 | that     | ᢂ᠁ᠰ           | $\vee$ "            |            | 昨量       | 3315 🗟         | 額                        | 45             |
| 1301     | 台塑             | 78.80                | 0 78.90                | , 78.80       | -1.60       | -1.99% | 1 574   | 4 13:12            | :58 8      | 0.40          | 80.60   |             | 78.5 | 13.02 | 1.1      | ۹۳            | <del>.</del>        | VA-        | 時間 1.    | 3:12:55        |                          |                |
| 2103     | 百個<br>共古       | 40.73                | ) 46.80 .<br>1 24.20 . |               |             |        | 2 64    | 2 13:12<br>6 12-12 | -50 2      | 10.00<br>M 00 | 40.05   |             | 40.0 | 12.85 | <b>/</b> |               |                     | T.         | 功能       |                |                          |                |
| 6214     | 若誠             | 27.60                | 27.75                  |               |             |        | 1 61    | 6 13:12            | :46 2      | 6.90          | 26.90   |             | 26.9 | 12 68 | 1        |               |                     |            | 天宮海      | - <del>-</del> | 天古西                      | 묘              |
| 2330     | 台積             | <b>t</b> 64.80       | 0 64.90                | 64.90         | -1.30       | -1.96% | 10 4595 | 5 13:12            | :58 6      | 6.20          | 66.70   |             | 64.8 | 12.51 |          |               |                     |            | 2 A A A  | · <u> </u>     | 52 H IR<br>12 95         | <u>単</u><br>13 |
| 3083     | 網龍             | 96.30                | 96.50                  | , 96.30       | -0.20       | -0.21% | 1 67    | 9 13:13            | :09 9      | 6.50          |         |             | 96.2 | 10.04 |          |               |                     |            | 12.8     | 35 140         |                          | 14             |
| 3085     | 久大             | 21.3                 | 5 21.45                |               |             |        | 1 11    | 8 13:03            | :13 2      | 0.80          | 20.90   |             | 20.9 | 12.34 |          |               |                     |            | 12.8     | 30 <b>53</b>   |                          | 19             |
| -        |                |                      |                        |               |             |        |         |                    |            |               |         |             |      | 12.17 |          |               |                     |            | 12.7     | 75 31          |                          | 57             |
|          |                |                      |                        |               |             |        |         |                    |            |               |         |             |      | 12.00 |          |               |                     |            | 12.7     | 70 46          |                          | 3              |
|          |                |                      |                        |               |             |        |         |                    |            |               |         |             |      | 100   |          |               |                     |            |          |                |                          |                |
|          |                |                      |                        |               |             |        |         |                    |            |               |         |             |      | 50    |          |               |                     |            |          |                |                          |                |
|          |                |                      |                        |               |             |        |         |                    |            |               |         |             |      |       | L. alla  |               | الار البلوين        | <b>.</b> . |          |                |                          |                |
|          |                | _                    | _                      |               |             | _      |         |                    |            |               |         |             |      | - 00  | 10       | 11            | 12                  | 13         |          |                |                          |                |
| -        |                |                      |                        |               |             |        | 六日      | m ## -             |            |               |         |             |      |       |          |               |                     | 17.70      |          |                |                          |                |
| 市        | 谒别             | 證券 💌                 | 帳號 📃                   |               | <u>_</u>    |        | 2008    | ロ頰・<br>/06/26      | 6 ft.      | 胡湯別:          | 證券      | • 帳勤        | 虎: 🗌 |       | •        | •             | 資料別:                | 全部委        | 託 💌      | 連線周            | 助                        |                |
| 盤        | 割              | 種類                   | 買賣別                    | 股票            | 代碼          | 張數     | ſ       | 輅                  |            | 全部勾           | 選       | 全部清陽        | £ 🕅  | 單     |          | 整股 ▼          | 1                   |            |          | 查詢             |                          |                |
|          | -              | C                    | e 🔳                    | <u> </u>      |             |        | 13.1    | 5 元                | 2          | 勾刪            | 改追      | 股票          | 類別   | 委託量   | 委託價      | 刪除量 反         | 成交量 成交 <sup>1</sup> | 均價 委       | 託書號      | 委託狀態           | 委託來                      | 源              |
|          | 登股             | ● 普通<br>● 神波         | ۳ Le                   | <b>J</b> 6016 | (n=B)       |        | C       | 漲停                 |            | - 1001        | 125 20  | (FE FOR     |      |       | 10.15    |               |                     |            |          | 入却出去           | r the st                 |                |
|          | 正盛<br>         | ●融資                  | o 💼                    | 康/<br>現價:     | 印度<br>13.20 | 1      | С       | 平盤                 | _   '      | 103           | UX. 72  | 康和語         | 百具   | 1     | . 13.15  | U             | 1 13                | .UU FU     | 0073 :   | 王司成父           | 日天于                      | -              |
| ~ I      | 15/12          | **                   |                        | 查             | 投號          |        | С       | 跌停                 | Пг         | - 1           | 政 追     | 精誠          | 普買   | 1     | 25.03    | 0             | 0 0                 | .00 FC     | 0063     | 委託成功           | E快手                      |                |
|          |                |                      |                        | _             |             |        |         |                    |            |               |         | _           |      |       |          | _             |                     |            |          |                |                          |                |
| 交易       | 時間:            |                      |                        |               |             |        | 下單      |                    |            | 刪             | 改 追     | 康和證         | 普買   | 1     | 12.00    | 0             | 0 0                 | .00 FC     | 0059     | 委託成功           | E快手                      | -              |
| 整股<br>定般 | :09:(<br>:14:( | JO∼13∶3O<br>NO∼14:3O |                        |               |             | 3      | 送出      | 除                  |            |               | P.57 20 | I rectioned |      |       | 10.05    |               |                     |            |          |                | E kth al                 |                |
| 零股       | :13:4          | 40~14:30             |                        |               |             | ī      | 直接送     | 出                  | 1          | 101           | 10X: 加速 | 原本日設        | 百見   | 3     | 12.35    | 3             | U U                 | .UU FL     | 0057 1   | 剛里成功           | EI快于                     | -              |
|          |                |                      |                        |               |             |        |         |                    |            |               |         |             |      |       |          |               |                     |            |          |                |                          |                |

2.1.1 左上方報價視窗:選擇市場別/自設商品/庫存、集中/櫃檯、類別,顯示選 擇條件之報價資訊。

2.1.1.1 點選買價、賣價或成交價,可帶點選商品資訊至下單區。

- 2.1.2 右上方報價視窗:當點選左上方報價名稱時,顯示選擇商品之走勢圖、成交明細與5檔報價資訊。
- 2.1.3 左下方下單輸入區:
  - 2.1.3.1 選擇盤別、種類與買賣別,預設值為整股、普通與賣出。
  - 2.1.3.2 輸入欲買賣股票代碼後,股票代碼下方顯示股票名稱及現在成交 價格。
  - 2.1.3.3 點選〔查股號〕顯示商品更換視窗如下圖,選擇商品後點選〔確 定〕,將所選擇之股票代號帶入股票代號輸入框。

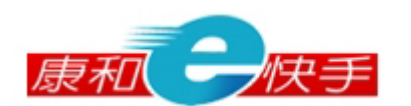

| 🥶 更換商品 - 1      | Aicrosoft Internet | Explorer        | <u> </u>         |
|-----------------|--------------------|-----------------|------------------|
| 股票 👤            |                    |                 |                  |
| 集中 💌            |                    |                 |                  |
| 水泥工業            | -                  |                 |                  |
|                 |                    |                 |                  |
| 白泥 🚬            |                    |                 |                  |
| 確定 取消           |                    |                 |                  |
|                 |                    |                 |                  |
| 集中 💌            |                    |                 |                  |
| 康和              |                    |                 |                  |
| http://www.l    |                    |                 |                  |
| 用中义查            |                    |                 |                  |
| 康和90            | 康和91               | 康和92            | 康和93 🔺           |
| (03001)         | (03002)            | (03046)         | (03047)          |
| 康和94            | 康和95               | 康和96            | 康和97             |
| (03071)         | (03072)            | (03252)         | (03294)          |
| 康和98<br>(02205) | 康和99 (02220)       | 康和A1<br>(04242) | 康和A2<br>(04242)  |
| (03295)<br>唐和A2 | (03329)<br>唐和44    | (04342)<br>库和AS | (04343)<br>唐和A6  |
| 康和A3<br>(04580) | 原和四年<br>(04590)    | 康和A3<br>(04591) | 展和UAO<br>(04502) |
| (04309)         | (04390)            | (04391)<br>唐和49 | (04352)<br>唐和56  |
| (04814)         | (04815)            | (04816)         | (05559)          |
| 康和57            | 康和58               | 康和59            | 康和60             |

- 2.1.3.4 輸入數量,或點選上/下鍵做數量的增加/減少。
- 2.1.3.5 點選現在成交價格或點選漲停價/平盤價/跌停價 radio button, 帶點選之價位至價格欄位;或自行輸入價格。
- 2.1.3.6 按〔送出〕顯示下單確認視窗,普通交易如下圖左,信用交易如下圖右,點選〔確定〕送出委託;點選〔取消〕則取消本筆委託。

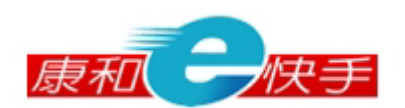

|          |                 |     | 🕘 下單確認 -    | Micro     | soft I <mark>.</mark> | <u>- 🗆 ×</u> |  |  |
|----------|-----------------|-----|-------------|-----------|-----------------------|--------------|--|--|
|          |                 | - [ | 交易日期:       |           | 2008/06,              | /26          |  |  |
|          |                 |     | 帳 號:        |           |                       |              |  |  |
|          |                 |     | 盤 別:        |           | 整股                    |              |  |  |
|          |                 | . I | 交易別:        |           | 普買                    |              |  |  |
| 🛃 下單確認 - | Microsoft I 💶 🔼 |     | 股 票:        |           | 6016康和                | 證            |  |  |
| 交易日期:    | 2008/06/26      |     | 張 數:        | 3張        |                       |              |  |  |
| 帳 號:     |                 |     | 單價:         | 價: 13.15元 |                       |              |  |  |
| 盤 別:     | 整股              |     | 資券訊息        |           |                       |              |  |  |
| 交易別:     | 普買              |     | <b>九許當沖</b> | )         | (                     |              |  |  |
| 股 票:     | 6016康和證         |     |             |           | 資                     | 券            |  |  |
| 張 數:     | 3張              |     | 可用配額        | 0         | 0                     |              |  |  |
| 單 價:     | 13.15元          |     | 成數(%) 50    |           |                       |              |  |  |
| œ        | 定取消             |     |             | 定耳        | 又消                    |              |  |  |

- 2.1.3.7 點選〔清除〕將股票代號輸入框、張數與價格輸入框的資訊清除。
- 2.1.3.8 勾選"直接送出"後,點選〔送出〕則直接將委託單送出,不顯 示下單確認視窗。
- 2.1.4 右下方主動委託成交回報:查詢即時的委託單資料。
  - 2.1.4.1 全部委託:查詢當日委託單資訊,可做刪單/改量/追價功能。
    - 2.1.4.1.1 點選〔刪〕會顯示刪除確認視窗如下圖,點選〔確定〕

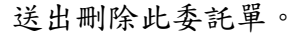

| Microsoft Internet Explorer 🛛 🗙 |         |  |  |  |  |  |  |  |  |  |
|---------------------------------|---------|--|--|--|--|--|--|--|--|--|
| ? 確定要刪                          | 除該筆資料?? |  |  |  |  |  |  |  |  |  |
| 確定                              | 取消      |  |  |  |  |  |  |  |  |  |

- 2.1.4.1.2 點選〔改〕會顯示改量確認視窗如下圖,帶出未成交數量,輸入欲減少之數量,點選〔確定〕送出減少委託單
  - 數量。

| 🛃 改量 💶 🗖 🗡      |
|-----------------|
| 改量              |
| 諸輸入欲扣減的<br>數量 3 |
| 確定重設            |
|                 |

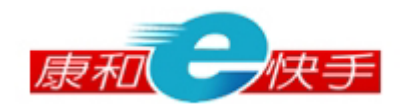

2.1.4.1.3 點選〔追〕會顯示追價確認視窗如下圖,帶出原委託未 成交資料,追買或追賣的價格帶入當時成交價,亦可自 行輸入欲追買或追賣的價格,點選〔確定〕,將原委託未 成交單做刪單,刪單成功後再送出一筆新委託單。

| 🥙 追單確認 - Microsoft I 💶 💌     |            |  |  |  |  |  |  |  |  |
|------------------------------|------------|--|--|--|--|--|--|--|--|
| 交易日期:                        | 2008/06/26 |  |  |  |  |  |  |  |  |
| 帳號:                          |            |  |  |  |  |  |  |  |  |
| 盤別:                          | 整股         |  |  |  |  |  |  |  |  |
| 交易別:                         | 普買         |  |  |  |  |  |  |  |  |
| 股票:                          | 6016康和證    |  |  |  |  |  |  |  |  |
| 張數:                          | 3張         |  |  |  |  |  |  |  |  |
| 原委託價:                        | 12.35元     |  |  |  |  |  |  |  |  |
| 追買價格:                        | 13.20 元    |  |  |  |  |  |  |  |  |
| 您確定要                         | 以上述價格追買?   |  |  |  |  |  |  |  |  |
| 注意:追價功能於原委託刪單成功後,才送<br>出新追價單 |            |  |  |  |  |  |  |  |  |
| 確                            | 定 取消       |  |  |  |  |  |  |  |  |

- 2.1.4.2 未成交資料:查詢當日未成交委託單資訊,可做刪單/改量/追價 功能,操作方式同全部委託。
- 2.1.4.3 已成交資料:查詢當日已成交委託單資訊。
- 2.1.4.4 新委託/成交資料顯示在第一列。

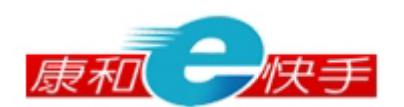

### 2.2 多筆下單

提供使用者一次傳送多筆委託單。

| 交易整合             | 合雷                                          | 版畫面 多筆下              | 下單 委託成交查詢                    | 庫存出清 股票申購  | 揮 資券當沖          |             |                 |            |      |  |  |  |
|------------------|---------------------------------------------|----------------------|------------------------------|------------|-----------------|-------------|-----------------|------------|------|--|--|--|
| ī                | 市場別                                         | 證券 💌                 | 帳                            | tt 🔤       |                 |             | 交易日期:2008/06/26 |            |      |  |  |  |
| 셨                | 割                                           | 種類                   | 買賣別                          | 股票代碼       | 張數              |             | 價格              | 下單         |      |  |  |  |
| 0 C C            | ● 整股 ● 普通 ● 買<br>● 定盤 ● 融資<br>● 常股 ● 融券 ● 賣 |                      | 6016 查<br>康和證 現價: <u>1</u> : | 股號<br>3.20 | ₩<br>● 凝<br>● 凝 | 停 C 平盤 C 跌停 | 加入下單匣           |            |      |  |  |  |
| <b>預設單</b><br>全部 | 1: 新增<br>3勾選                                | 預設單 <u>儲</u><br>全部取消 | 存 删除 預設單名和<br>清空下單匣          | 資訊服務       | 新增下單送出          |             |                 |            |      |  |  |  |
| 勾選               | 序號                                          | 帳                    | 號 盤別                         | リ 種類       | 買賣              | 股票          | 數量              | 價格         | 下單   |  |  |  |
|                  | 1                                           |                      | 整胜                           | 2 普        | ○買⊙賣            | 6214 精誠     | 3 張             | 27.80 限價 💌 | 送出刪除 |  |  |  |
|                  | 2                                           |                      | 整肥                           | e #        | €買C賣            | 6016 康和證    | 3 張             | 漲停     漲停  | 送出刪除 |  |  |  |
|                  |                                             |                      |                              |            |                 |             |                 |            |      |  |  |  |
|                  |                                             |                      |                              |            |                 |             |                 |            |      |  |  |  |

- 2.2.1 上方下單輸入區:操作同單筆下單功能,點選〔加入下單匣〕,加入委託單 至下方下單匣。
- 2.2.2 下方下單匣:
  - 2.2.2.1 可修改下單匣的委託單買賣別、委託數量、價格,價格可於價格 區選擇限價後輸入價格或選擇漲停價、跌停價。
  - 2.2.2.2 點選委託單後之〔刪除〕,刪除單筆委託單。
  - 2.2.2.3 點選委託單後〔送出〕,送出單筆委託單。
  - 2.2.2.4 點選〔下單送出〕,送出勾選的委託單。
  - 2.2.2.5 點選〔清空下單匣〕,將暫存匣資料清除。
  - 2.2.2.6 輸入預設單名稱,點選〔新增〕,可將下單匣之委託資料儲存。
  - 2.2.2.7 點選已儲存之預設單名稱,下單匣會帶出原儲存委託資料,可新 增/刪除/修改委託資料後點選〔儲存〕,可變更預設單內容。
  - 2.2.2.8 點選已儲存之預設單名稱,下單匣會帶出原儲存委託資料,點選 〔刪除〕,可刪除整個預設單。

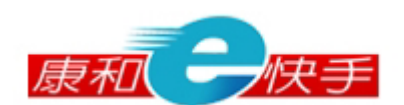

### 2.3 委託成交查詢

提供使用者查詢當日所有委託單明細(未成交委託、部分成交委託、已成交委託與 委託錯誤)。

| 6 | 交易整合       | 舊版畫          | 面 多筆                   | 下單                                                                                    | 委託成交查詢      | 庫存出溝        | 股票申 | 購 資券管 | 當沖  |      |       |       |      |      |            |          |          |
|---|------------|--------------|------------------------|---------------------------------------------------------------------------------------|-------------|-------------|-----|-------|-----|------|-------|-------|------|------|------------|----------|----------|
|   | +18 00     | 58.92 J      | - 45                   | ⊶a. [                                                                                 |             |             |     |       |     |      |       |       |      |      |            |          |          |
|   | 中場別:<br>全部 | [四分]]<br>[勾選 | <ul> <li>全部</li> </ul> | <u></u> の に に に に の に に に の の に に に の の の に に の の の の の の の の の の の の の の の の の の の の | 單           | ▲<br>資料別: 全 | 部委託 | ▼ 整股  |     | 排序別: | 時間    | -     | 查詢   |      |            |          |          |
|   | 勾刪         | 改 追          | 帳號                     |                                                                                       | 股票          | 委託別         | 委託量 | 委託價格  | 刪除量 | 成交量  | 成交均價  | 委託書號  | 委託狀態 | 委託來源 | [ 下單日期     | 下單時間     | 回報時間     |
|   |            | 汝 追          |                        |                                                                                       | 6016<br>康和證 | 普買          | 1   | 13.15 | 0   | 1    | 13.10 | F0073 | 全部成交 | E快手  | 2008/06/26 | 11:45:13 | 11:45:15 |
|   |            | 波 追          |                        |                                                                                       | 6214<br>精誠  | 普買          | 1   | 25.05 | 0   | 0    | 0.00  | F0063 | 委託成功 | E快手  | 2008/06/26 | 10:35:14 | 10:35:16 |
|   |            | 波 追          |                        |                                                                                       | 6016<br>康和證 | 普買          | 1   | 12.00 | 0   | 0    | 0.00  | F0059 | 委託成功 | E快手  | 2008/06/26 | 10:23:31 | 10:23:33 |
|   |            | 玫 追          |                        |                                                                                       | 6016<br>康和證 | 普買          | З   | 12.35 | З   | 0    | 0.00  | F0057 | 刪單成功 | E快手  | 2008/06/26 | 10:15:33 | 13:10:19 |
|   |            |              |                        |                                                                                       |             |             |     |       |     |      |       |       |      |      |            |          |          |
|   |            |              |                        |                                                                                       |             |             |     |       |     |      |       |       |      |      |            |          |          |

2.3.1 全部委託:查詢當日委託單資訊,可做刪單/改量/追價功能。

2.3.1.1 點選〔刪〕會顯示刪除確認視窗如下圖,點選〔確定〕送出刪除 此委託單。

| Microsoft Internet Explorer 📃 👂 |         |  |  |  |  |  |  |  |  |
|---------------------------------|---------|--|--|--|--|--|--|--|--|
| ? 確定要刪                          | 除該筆資料?? |  |  |  |  |  |  |  |  |
| 確定                              | 取消      |  |  |  |  |  |  |  |  |

2.3.1.2 點選〔改〕會顯示改量確認視窗如下圖,帶出未成交數量,輸入 欲減少之數量,點選〔確定〕送出減少委託單數量。

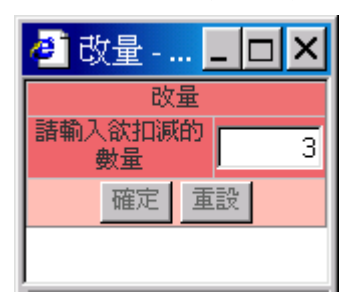

2.3.1.3 點選〔追〕會顯示追價確認視窗如下圖,帶出原委託未成交資料, 追買或追賣的價格帶入當時成交價,亦可自行輸入欲追買或追賣的 價格,點選〔確定〕,將原委託未成交單做刪單,刪單成功後再送 出一筆新委託單。

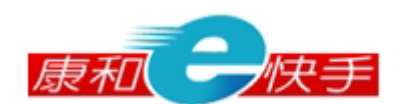

| 🥙 追單確認 -      | Microsoft I 💶 💌       |
|---------------|-----------------------|
| 交易日期:         | 2008/06/26            |
| 帳號:           |                       |
| 盤別:           | 整股                    |
| 交易別:          | 普買                    |
| 股票:           | 6016康和證               |
| 張數:           | 3張                    |
| 原委託價:         | 12.35元                |
| 追買價格:         | 13.20 元               |
| 您確定要          | 以上述價格追買?              |
| 注意:追價功能放<br>出 | ☆原委託刪單成功後,才送<br>H新追價單 |
| 確             | 定取消                   |

- 2.3.2 未成交資料:查詢當日未成交委託單資訊,可做刪單/改量/追價功能,操作 方式同全部委託。
- 2.3.3 已成交資料:查詢當日已成交委託單資訊。
- 2.3.4 新委託/成交資料顯示在第一列。

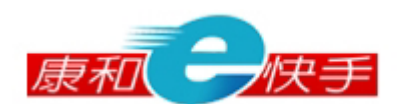

### 2.4 庫存出清

|   |          | 技         | 是供 | 使用;     | 者快速出      | 清曹 | <b>腔股庫存股</b> | :栗。   |            |      |           |      |       |              |
|---|----------|-----------|----|---------|-----------|----|--------------|-------|------------|------|-----------|------|-------|--------------|
| 交 | 易整合      | 舊版主       | 畫面 | 多筆下聞    | 2 委託成交查   | 詢  | 庫存出清 股票      | 申購 資券 | 當沖 成交通     | 記詞   |           |      |       |              |
|   | 帳號 8     | 345<br>勾選 |    | - · 💌 · | <u>股票</u> |    | 盤別           | 整股 🚩  | 査詢<br>現価帯入 |      | 取消帶入      | 下留送出 | 交易日   | 朝:2008/08/12 |
|   | 勾選       | 序號        | 帳  | 號       | 股票        | 種類 | 可用庫存         | 委託張數  | Subcity C  |      | 價格        |      | 現價    | 下單           |
|   | <b>V</b> | 23        | 1  | 4       | 2337 旺宏   | 普通 | 1            | 1     | [張] 1      | 3.95 | ○漲停○平盤    | ○跌停  | 13.95 | 「軍」          |
|   |          | 24        | Ŧ  | 4       | 2342 茂矽   | 普通 | 1            | 1     | 張 2        | 2.45 | ○漲停○平盤    | ○跌停  | 22.45 | 下單           |
|   | <b>V</b> | 25        | I, | 4       | 2344 華邦電  | 普通 | 10           | 10    | )張         | 6.01 | ○漲停○平盤    | ○跌停  | 6.01  | 「軍」          |
|   |          | 26        | 1  | 4       | 2349 鍊德   | 普通 | 1            | 1     | 張          | 6.32 | ○漲停○平盤    | ○跌停  | 6.32  | 下單           |
|   |          | 27        | T  | 4       | 2350 環電   | 普通 | 5            | 6     | 5展 1       | 7.75 | ○ 漲停 ○ 平盤 | ○跌停  | 17.75 | [單寸]         |

- 2.4.1 選擇下單時盤別,僅提供整股/定盤交易。
- 2.4.2 可修改庫存股票委託數量、價格,價格可於價格區輸入價格或選擇漲停價、 平盤價、跌停價。
- 2.4.3 點選庫存股票之〔下單〕,送出單筆庫存股票反向回補的委託單。
- 2.4.4 點選〔現價帶入〕,帶入現在成交價至價格輸入框。
- 2.4.5 點選〔取消帶入〕,將價格輸入框清空。
- 2.4.6 點選〔下單送出〕,送出勾選的庫存股票反向回補的委託單。
- 2.4.7 點選〔全部市價出清〕,送出全部庫存股票反向回補的委託單,將普通、融資庫存股票價格帶跌停價,融券庫存股票價格帶漲停價。

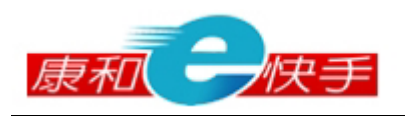

### 2.5 股票申購

提供使用者股票申購之申請與申購查詢。

| ・          ・          ・          ・          ・          ・          ・          ・          ・          ・          ・          ・          ・          ・          ・          ・          ・          ・          ・          ・          ・          ・          ・          ・          ・          ・          ・          ・          ・          ・          ・          ・          ・          ・          ・          ・          ・          ・          ・          ・          ・          ・          ・          ・          ・          ・          ・          ・          ・          ・          ・          ・          ・          ・          ・          ・          ・          ・          ・          ・          ・          ・          ・          ・          ・          ・          ・          ・          ・          ・          ・          ・          ・< |         |       |       |       |           |            |            |            |            |        |        |  |
|----------------------------------------------------------------------------------------------------|---------|-------|-------|-------|-----------|------------|------------|------------|------------|--------|--------|--|
| 全部勾                                                                                                    | J選 全部清  | 除     | 申購送出  |       |           |            |            |            |            |        |        |  |
| 勾選                                                                                                    | 股票      | 申購價格  | 市價    | 申購股數  | 申購總股數     | 申購起日       | 申購迄日       | 抽籤日        | 匯入集保日      | 股票類別   | 申購狀態   |  |
|                                                                                                    | 2440太空梭 | 10.00 | 9.63  | 1,000 | 1,700,000 | 2008/06/30 | 2008/07/02 | 2008/07/04 | 2008/07/14 | 集中市場   | 申購尙未開始 |  |
|                                                                                                    | 2545皇翔  | 58.80 | 64.90 | 1,000 | 2,550,000 | 2008/06/26 | 2008/06/30 | 2008/07/02 | 2008/07/10 | 集中市場   | 申購開始   |  |
|                                                                                                    | 3310佳穎  | 15.00 | 0.00  | 1,000 | 1,026,000 | 2008/06/17 | 2008/06/19 | 2008/06/23 | 2008/06/27 | 發行後即上櫃 | 申購期間已過 |  |

## 2.5.1 股票申購:點選〔申購送出〕,將勾選欲申購股票送出申購。

| 股票<br>帳號: | 申購 申購查調 |       |       |       |           |            |            |            |            | 查詢日期   | : 2008/06/26 |
|-----------|---------|-------|-------|-------|-----------|------------|------------|------------|------------|--------|--------------|
| 全部        | 勾選 全部   | 除     | 申購送出  |       |           |            |            |            |            |        |              |
| 勾選        | 股票      | 申購價格  | 市價    | 申購股數  | 申購總股數     | 申購起日       | 申購迄日       | 抽籤日        | 匯入集保日      | 股票類別   | 申購狀態         |
|           | 2440太空梭 | 10.00 | 9.63  | 1,000 | 1,700,000 | 2008/06/30 | 2008/07/02 | 2008/07/04 | 2008/07/14 | 集中市場   | 申購尚未開始       |
|           | 2545皇翔  | 58.80 | 64.90 | 1,000 | 2,550,000 | 2008/06/26 | 2008/06/30 | 2008/07/02 | 2008/07/10 | 集中市場   | 申購開始         |
|           | 3310佳穎  | 15.00 | 0.00  | 1,000 | 1,026,000 | 2008/06/17 | 2008/06/19 | 2008/06/23 | 2008/06/27 | 發行後即上櫃 | 申購期間已過       |

### 2.5.2 申購查詢:查詢客戶的申購資料,可選擇日期區間做篩選。

| 股票申   | 購 申購查詢      |          |            |             |            |            |            |        |       |       |      |        |         |
|-------|-------------|----------|------------|-------------|------------|------------|------------|--------|-------|-------|------|--------|---------|
| 帳號: 「 |             | <b>_</b> | 查詢         |             |            |            |            |        |       |       | 查詢日  | 期:2008 | 8/06/26 |
| 交易日期  | :自 2008 🖵 年 | 6 📕      | 26 👤 日 至 2 | 008 🚽 年 🧕 6 | ▼月 26 ▼ 月  | ∃          |            |        |       |       |      |        |         |
|       | 帳號          | 股票       | 申購日        | 扣款日         | 抽籤日        | 退款日        | 匯入集保日      | 宙際申購價格 | 原申購價格 | 申購股數  | 中簽狀況 | 目前狀況   | 錯誤原因    |
| 取消    |             | 2545皇翔   | 2008/06/26 | 2008/07/01  | 2008/07/02 | 2008/07/03 | 2008/07/10 | 58.80  | 0.00  | 1,000 |      | 申購收到   |         |

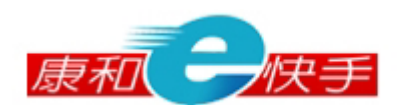

### 2.6 資券當沖

提供使用者快速信用交易當沖及加碼信用股票。

| 1 | を易整合 | 合 奮  | 反畫面   | 多筆下單     | 委託成交查詢    | 庫存出港 | 股票申購           | 資券當沖           |                 |           |          |    |            |    |
|---|------|------|-------|----------|-----------|------|----------------|----------------|-----------------|-----------|----------|----|------------|----|
|   |      |      |       |          | _         |      |                |                |                 |           |          |    | == 1       |    |
| L | 帳到   | 虎    |       | <b>_</b> | <u>股票</u> |      |                | 盤別整股           |                 | 交易日期:200  | 08/06/26 |    | <b>吉</b> 則 |    |
|   | Ek.  | È部勾選 | NAL I | 全部清除     |           |      | 現價帶            | 入 取消           | 帶入              |           | 當沖送出     |    | 全部市價出港     |    |
|   | 勾選   | 加碼   | 序號    | 帳號       | 股         | 雲    | 寶成交 券子<br>張數 · | 春成交 已消<br>振動 張 | 中銷 可沖銷<br>、數 張數 | 欲沖銷<br>張數 |          | 價格 | 現價         | 下單 |
|   |      |      |       |          |           |      |                |                |                 |           |          |    |            |    |
|   |      |      |       |          |           |      |                |                |                 |           |          |    |            |    |
|   |      |      |       |          |           |      |                |                |                 |           |          |    |            |    |
|   |      |      |       |          |           |      |                |                |                 |           |          |    |            |    |
|   |      |      |       |          |           |      |                |                |                 |           |          |    |            |    |

- 2.6.1 選擇下單時盤別,僅提供整股/定盤交易。
- 2.6.2 可修改信用可當沖股票欲沖銷張數、價格,價格可於價格區輸入價格或選擇 漲停價、平盤價、跌停價。
- 2.6.3 點選可當沖股票之〔下單〕,送出單筆可當沖股票反向當沖的委託單。
- 2.6.4 點選〔現價帶入〕,帶入現在成交價至價格輸入框。
- 2.6.5 點選〔取消帶入〕,將價格輸入框清空。
- 2.6.6 點選〔當沖送出〕,送出勾選的可當沖股票反向當沖的委託單。
- 2.6.7 點選〔全部市價出清〕,送出全部可當沖股票反向當沖的委託單,將欲融資 當沖股票價格帶跌停價,融券當沖股票價格帶漲停價。
- 2.6.8 點選〔加碼〕,送出該筆股票同向的委託單,確認畫面如下,張數帶(),自 行輸入欲加碼數量,單價帶價格欄位之價格。

| 🥙 加碼確認 - 🤇  | Micro | soft I   | <u>- 🗆 ×</u>     |
|-------------|-------|----------|------------------|
| 交易日期:       | :     | 2008/06, | /26              |
| 帳 號:        |       |          |                  |
| 盤 別:        |       | 整股       |                  |
| 交易別:        |       | 資買       |                  |
| 股 票:        |       | 6016康和   | 證                |
| 張 數:        | ſ     |          | 0 <mark>張</mark> |
| 單價:         | Γ     | 13.2     | 0 <sub>元</sub>   |
| Ē           | 資券訊)  | <u>息</u> |                  |
| <b>九許當沖</b> |       | Ý        | (                |
|             |       | 資        | 券                |
| 可用配額        |       | 0        | 0                |
| 成數(%)       |       | 50       | 90               |
| 確           | 定取    | 又消       |                  |

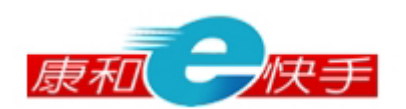

# 3. 帳務管理

| -        |
|----------|
| <u> </u> |
|          |
|          |
| -日       |
|          |
|          |
|          |
|          |
| 今餘       |

### 3.1 歷史委託記錄

提供使用者查詢歷史的交易記錄。

| 歷史安託紀練  | 庫存查詢        | 損益試算       | 交割試算     | 對帳單 資約    | 新配額 證券 | 新維持率試算 |        |          |      |       |            |          |          |
|---------|-------------|------------|----------|-----------|--------|--------|--------|----------|------|-------|------------|----------|----------|
| 市場別: 證券 | ङ ▼ 帳號      |            | <b>•</b> |           |        |        |        |          |      |       |            |          |          |
| 交易日期:   | ₿ 2008 💌    | <b>∓ 6</b> | 26 🗖 🗖   | 至<br>2008 | ▼年6 ▼  | 月 26 💌 | 日 資料別: | 全部委託     | 排用   | 朝: 時間 | •          | 查詢       |          |
| 帳號      | 股票          | 委託別        | 」委託量     | 委託價格      | 刪除量    | 成交量    | 成交均價   | 委託書<br>號 | 委託狀態 | 委託來源  | 下單日期       | 下單時間     | 回報時間     |
|         | 6016<br>康和證 | 普買         | 1,000股   | 13.15     | 0股     | 1,000股 | 13.10  | F0073    | 全部成交 | E快手   | 2008/06/26 | 11:45:13 | 11:45:15 |
|         | 6214<br>精誠  | 普買         | 1,000股   | 25.05     | 0股     | 0股     | 0.00   | F0063    | 委託成功 | E快手   | 2008/06/26 | 10:35:14 | 10:35:16 |
|         | 6016<br>康和證 | 普買         | 1,000股   | 12.00     | 0股     | 0股     | 0.00   | F0059    | 委託成功 | E快手   | 2008/06/26 | 10:23:31 | 10:23:33 |
|         | 6016<br>康和證 | 普買         | 3,000股   | 12.35     | 3,000股 | 0股     | 0.00   | F0057    | 刪單成功 | E快手   | 2008/06/26 | 10:15:33 | 10:15:34 |

3.1.1 選擇起迄日期,顯示該時間區間內所有之委託明細記錄(包含整股/零股)。

- 3.1.1.1 全部委託:顯示委託回報資料。
- 3.1.1.2 未成交資料:顯示未成交委託回報資料。
- 3.1.1.3 已成交資料:顯示已成交回報資料。

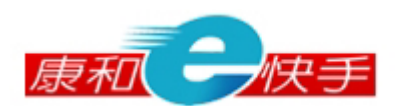

### 3.2 庫存查詢

提供使用者查詢帳戶之庫存現狀。

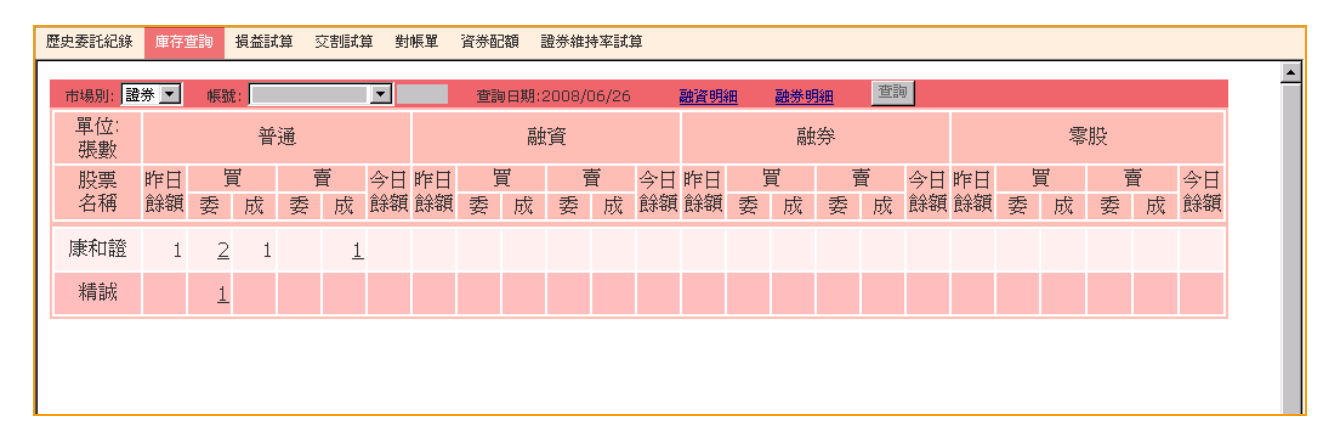

- 3.2.1 點選"今日餘額"欄位之股數,可帶出〔單筆下單〕並帶入該股票庫存資料 至下單畫面做反向回補。
- 3.2.2 點選"委"欄位之股數可帶出〔委託成交查詢〕做交易查詢及刪單/改量/ 追價。
- 3.2.3 點選"融資明細",顯示〔融資餘額明細〕畫面,如下圖。

| 副資餘額                            | 明細 - 1 | Mic | rosoft I | nternet Expl | orer 是由 | 1 康和綜     | 合證券資   | 訊部 提供   |         |          |       |
|---------------------------------|--------|-----|----------|--------------|---------|-----------|--------|---------|---------|----------|-------|
|                                 |        |     |          |              | 融資      | 節餘額明細     |        |         |         |          |       |
| <mark>帳號</mark> 845 <sup></sup> | 10000  | ~   | 1        | 查詢日期:2008    | /08/12  | <u>股票</u> |        | 查詢      |         |          |       |
|                                 |        |     |          |              |         |           |        |         |         | 百由三次公共生主 |       |
| 成交日期                            | 帳號     | ÷   | 委託書號     | 股票           | 單價      | 買進股數      | 餘額股數   | 融資金額    | 融資餘額    | 率%       | 融資利息  |
| 2008/05/26                      | 0      | 8   | E0049    | 9919 康那香     | 21.65   | 10,000    | 10,000 | 129,000 | 129,000 | 123      | 1,902 |
| 2008/06/25                      | 0      | 8   | E0072    | 9919 康那香     | 17.40   | 10,000    | 10,000 | 104,000 | 104,000 | 153      | 944   |
| 2008/08/11                      | 0      | 8   | E0146    | 9919 康那香     | 16.00   | 5,000     | 5,000  | 48,000  | 48,000  | 166      | 9     |
|                                 |        |     |          |              |         |           |        |         |         |          |       |

3.2.4 點選"融券明細",顯示〔融券餘額明細〕畫面,如下圖。

| 4 | 副券餘額       | 明細 -    | Містоѕо | ft Inte | ernet E | кріотег  | 是由       | 康和綜合   | <b>證</b> 券資 | 訊部 提供  | Ę          |       |             |    |
|---|------------|---------|---------|---------|---------|----------|----------|--------|-------------|--------|------------|-------|-------------|----|
|   |            |         |         |         |         |          |          | 融券餘額明  | 御           |        |            |       |             |    |
|   | 帳號 845     | - · , , | ~ 🗸     | 查讀      | 洵日期:2   | 008/08,  | /12      | 股票     |             | 查詢     |            |       |             |    |
|   |            |         |         |         |         |          |          |        |             |        |            |       |             | 融  |
|   | 成交日期       | 帳號      | 委託      | 股票      | 單價      | 融券<br>股動 | 餘額<br>股勳 | 擔保品金額  | 負擔保品餅       | 額保證金金  | 額保證金餘額 標借費 | 標借費利自 | 融券<br>維持案05 | 券利 |
|   |            |         | 100     |         |         | 20.300   | anson    |        |             |        |            | A DOM |             | 息  |
|   | 2008/05/26 | -xxxxx  | E0012 1 | 101     | 35.5    | 2,000    | 2,00     | 69,690 | 69,690      | 63,900 | 63,900     |       |             | 5  |
|   |            |         |         |         |         |          |          |        |             |        |            |       |             |    |

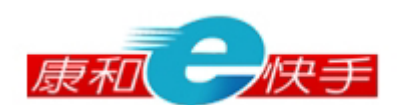

### 3.3 損益試算

提供使用者計算庫存股票的未實現損益、查詢特定期間的已實現損益及每日的交易查詢。

| 歷史委託紀錄 庫存會       | 查詢 損益試算     | 草 交割試        | 章 對帳單   | 資券配額 證             | 券維持率試算              |                             |         |             |             |             |
|------------------|-------------|--------------|---------|--------------------|---------------------|-----------------------------|---------|-------------|-------------|-------------|
| 未實現損益            | 日宙現損益       | 自訂資産         | 交易查詢    |                    |                     |                             |         |             | 查詢日期        | :2008/06/26 |
| 帳號               | •           | 交易類別:        | 全 · 查   | <b>〕</b><br>詢 平均成  | <sup>成本調整</sup> 查詢日 | 期:2008/06/2                 | 26 🔽    | 顯示報酬率       |             |             |
|                  |             |              |         |                    | 損益試算紀錄(             | 集)                          |         |             |             |             |
| 股票               | 庫存股數        | 市價           | 損益試算    | 市値                 | 平均買進成本              | 付出成本                        | 買進價金    | 手續費債息       | 調整日期        | 調整成本        |
| <u>6016 康和證</u>  | 1,000       | 12.25        | -926    | 5 12,250           | 13.120              | 13,120                      | 13,100  | 20 0        | 00000000    | 0.00        |
| 小計               |             |              | -926    | 5 12,250           |                     | 13,120                      |         | · · · · ·   |             |             |
|                  |             |              |         |                    |                     |                             |         |             |             |             |
|                  | 5 古唐 提      | 经济           | 古体 不    | 海营港武士              | 損益試算紀錄(             | 資)<br>tt <del>太</del> 徳今 == | 白結弗 白花  | 些物 唯行毛(自    | 合国東友 (二) 업법 | 合国电力 七代一禾1  |
| 加索 単守成数<br>尙無庫存. | ■[[ 月     X | 1000 H M-94- | 「丁 町 「「 | 今夏延从平              | LA LTUNGAR IN       |                             | 「喉」。「「」 | 用水 加速日本中心包括 | 的登口知        | 自同当至77,444  |
|                  |             |              |         |                    |                     |                             |         |             |             |             |
|                  |             |              |         |                    | 損益試算紀錄(             | 劵)                          |         |             |             |             |
| 股票 庫存股數          | 市價 損益       | 盖試算          | 市值      | 平均   曹   出   成   z | 本 付出成本              | 成交價金                        | 保證金擔    | 保品)應收利息     | 1. 調整日期     | 調整成本        |
| 合計               |             | -926         | 12,250  |                    | 13,120              |                             |         |             |             |             |
|                  |             |              |         |                    |                     |                             |         |             |             |             |
|                  |             |              |         |                    |                     |                             |         |             |             |             |
|                  |             |              |         |                    |                     |                             |         |             |             |             |

### 3.3.1 未實現損益

| 未寅         | 現損益   | 已實現損益    | 自訂資産     | 交易查詢   |        |           |             |            |       |          | 查詢日期:    | 2008/06/26 |
|------------|-------|----------|----------|--------|--------|-----------|-------------|------------|-------|----------|----------|------------|
| 帳號         |       | <b>•</b> | 交易類別:    | 全 _ 查  | 詢 平均成  | 这本調整 查詢日期 | 期:2008/06/2 | 6 <b>[</b> | 顯示報酬率 | <u>4</u> |          |            |
|            |       |          |          |        |        | 損益試算紀錄(   | <b>集</b> )  |            |       |          |          |            |
|            | 股票    | 庫存股      | 數 市價     | 損益試算   | 市値     | 平均買進成本    | 付出成本        | 買進價金       | 手續費   | 債息       | 調整日期     | 調整成本       |
| <u>601</u> | 6 康和證 | 1,0      | 00 12.25 | -926   | 12,250 | 13.120    | 13,120      | 13,100     | 20    | 0        | 00000000 | 0.00       |
|            | 小計    |          |          | -926   | 12,250 |           | 13,120      |            |       |          |          |            |
|            |       |          |          |        |        |           |             |            |       |          |          |            |
|            |       |          |          |        |        | 損益試算紀錄(   | 資)          |            |       |          |          |            |
| 股票         | 庫存股數  | た 市價     | 損益試算     | 市値 平5  | 的買進成本  | 付出成本 成    |             | 輪費 自住      | 備款 應  | 付利息      | 調整日期     | 調整成本       |
|            | 尙無庫存. |          |          |        |        |           |             |            |       |          |          |            |
|            |       |          |          |        |        |           |             |            |       |          |          |            |
|            |       |          |          |        |        | 損益試算紀錄(   | 劵)          |            |       |          |          |            |
| 股票         | 庫存股數  | 市價       | 損益試算     | 市値 2   | 戶均賣出成才 | x 付出成本    | 成交價金        | 保證金擔       | 保品随   | 聊利息      | 調整日期     | 調整成本       |
|            | 尙無庫存. |          |          |        |        |           |             |            |       |          |          |            |
| 合計         |       |          | -926     | 12,250 |        | 13,120    |             |            |       |          |          |            |

- 3.3.1.1 查詢庫存股票的未實現損益計算。
- 3.3.1.2 點選〔平均成本調整〕顯示畫面如下圖,可調整平均成本價格重 新計算未實現損益。

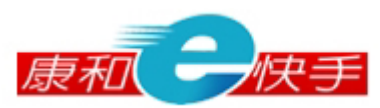

| 🥶 平均成本調整 - M | licrosoft Intern | et Explorer   |       |         | _     |  |
|--------------|------------------|---------------|-------|---------|-------|--|
| <b>帳號</b> 8  | 查詢日              | 期: 2008/06/27 |       |         | 查詢 編輯 |  |
| 股票           | 交易種類             | 庫存日期          | 平均成本  | 調整後平均成本 | 取消    |  |
| 6016 康和證     | 普                | 2008/06/30    | 13.12 | 12.12   | 刪除    |  |
|              |                  |               |       |         |       |  |
|              |                  |               |       |         |       |  |
|              |                  |               |       |         |       |  |
|              |                  |               |       |         |       |  |

3.3.1.3 點選股票名稱欄位,可顯示〔個股損益試算〕畫面如下圖,可輸入試算價格及股數,重新計算損益。

| ¢ | 1 個股損益   | 試算 - M: | icrosoft I | nternet Explo      | rer                |      |      | <u> – – ×</u> |
|---|----------|---------|------------|--------------------|--------------------|------|------|---------------|
| Γ |          |         |            | _                  |                    |      |      | <b>A</b>      |
|   | 帳號:      |         | <b>_</b>   | <br>査詢日期<br>損益試算紀錄 | :2008/06/27<br>(普) |      |      |               |
| L | 股票       | 庫存股數    | 庫存成本       | 試算價格               | 試算股數               |      | 損益試算 |               |
| L | 6016 康和證 | 1,000   | 13,120     | 12.25              | 1000               | 普賣試算 | -926 |               |
|   |          |         |            |                    |                    |      |      | Y             |

### 3.3.2 已實現損益

| 未實現損益      | 已實現損益              | 自訂資産                             | 交易查詢         |          |                     |                                 |    | 查詢日                | 期:2008/06/30             |
|------------|--------------------|----------------------------------|--------------|----------|---------------------|---------------------------------|----|--------------------|--------------------------|
| 帳號         | <b>•</b>           | 類股: 全部                           | 股票:          | 全部 🔽     |                     |                                 |    |                    |                          |
| 交易日期:自 200 | 8 💌 年 6 💌          | 月 1 💌 日                          | 至 2008 💌 年 🛛 | 6 🔽 月 30 | ▼日查詢                |                                 |    |                    |                          |
|            |                    |                                  |              |          |                     |                                 |    |                    |                          |
|            | 已出帳把               | 投資總額                             |              |          | 已實現招                | <b>投資損益</b>                     |    | 報告報                | 率%                       |
|            | 已出帳扔<br>12,6       | 投資總額<br>650                      |              |          | 已實現招<br>-40         | <mark>設資損益</mark><br>D6         |    | <b>報酬</b> ■<br>-3. | <mark>率%</mark><br>2     |
| 成交日期       | 已出帳挑<br>12,6<br>股票 | <mark>投資總額</mark><br>650<br>交易類別 | 成交股數         | 成交價格     | 已實現热<br>-4(<br>出帳金額 | <mark>設資損益</mark><br>06<br>投資成本 | 損益 | 報酬<br>-3.<br>報酬率%  | <sup>率%</sup><br>2<br>備註 |

- 3.3.2.1 可查詢一段區間已實現交易明細資料。
- 3.3.2.2 點選股票名稱欄位,可顯示〔單一個股的已實現損益資訊〕畫面 如下圖,顯示明細資料。

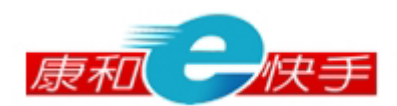

| 的已實現損益資                    | 資訊 - Mi                                                                             | crosoft                                                                                                    | Internet                                                                                                    | Explore                                                                                                    | r                                                                                                    |              |                                                                                                    |                                                                                                    |                                                                                                    |                                                                                                    |                                                                                                    |                                                                                                    |                                         |                                                                                                    |
|----------------------------|-------------------------------------------------------------------------------------|----------------------------------------------------------------------------------------------------|----------------------------------------------------------------------------------------------------|----------------------------------------------------------------------------------------------------|----------------------------------------------------------------------------------------------------|--------------|----------------------------------------------------------------------------------------------------|----------------------------------------------------------------------------------------------------|----------------------------------------------------------------------------------------------------|----------------------------------------------------------------------------------------------------|----------------------------------------------------------------------------------------------------|----------------------------------------------------------------------------------------------------|-----------------------------------------|----------------------------------------------------------------------------------------------------|
| •                          | 查許                                                                                  | 回日期::                                                                                                    | 2008/06                                                                                                    | /30                                                                                                    |                                                                                                    |              |                                                                                                    |                                                                                                    |                                                                                                    |                                                                                                    |                                                                                                    |                                                                                                    |                                         |                                                                                                    |
| <b>単筆損益 -406 報酬率% -3.2</b> |                                                                                     |                                                                                                    |                                                                                                    |                                                                                                    |                                                                                                    |              |                                                                                                    |                                                                                                    |                                                                                                    |                                                                                                    |                                                                                                    |                                                                                                    |                                         |                                                                                                    |
| 成交日期                       | 委託書號                                                                                | 交易類<br>別                                                                                                    | 股數                                                                                                    | 單價                                                                                                    | 價金                                                                                                    | 出<br>手續<br>費 | 帳<br>交易<br>税                                                                                                    | 融資金額/融券保證<br>金                                                                                                    | 擔保品金<br>額                                                                                                    | 融資利<br>息                                                                                                    | 融券手續<br>費                                                                                                    | 融券利<br>息                                                                                                    | 收/付金<br>額                               | 已沖銷股<br>數                                                                                                    |
| 2008/06/27                 | F0024                                                                               | 普賣                                                                                                    | 1,000                                                                                                    | 12.30                                                                                                    | 12,300                                                                                                    | 20           | 36                                                                                                    | 0                                                                                                    | 0                                                                                                    | 0                                                                                                    | 0                                                                                                    | 0                                                                                                    | 0                                       | 1,000                                                                                                    |
|                            |                                                                                     |                                                                                                    |                                                                                                    |                                                                                                    |                                                                                                    | 자            | Į.                                                                                                    |                                                                                                    | # /0 0 A                                                                                                    | Think for                                                                                                    |                                                                                                    | 74 (1) 70                                                                                                    |                                         |                                                                                                    |
| 成交日期                       | 委託書號                                                                                | 父易頬<br>別                                                                                                    | 股數                                                                                                    | 單價                                                                                                    | 價金                                                                                                    | 于理           | 父易<br>税                                                                                                    | 融資金額/融券保證<br>金                                                                                                    | 指乐品金<br>額                                                                                                    | 融資利<br>息                                                                                                    | 融亦于預<br>費                                                                                                    | 鼬疥利<br>息                                                                                                    | 収/付金<br>額                               | 日神明胶                                                                                                    |
| 2008/06/21                 | 1                                                                                   | 普買                                                                                                    | 1,000                                                                                                    | 12.65                                                                                                    | 12,650                                                                                                    | 20           |                                                                                                    |                                                                                                    |                                                                                                    |                                                                                                    |                                                                                                    |                                                                                                    |                                         | 1,000                                                                                                    |
|                            | DETERUIALESE<br>日本<br>「<br>「<br>「<br>「<br>「<br>「<br>「<br>「<br>「<br>「<br>「<br>「<br>「 | <ul> <li>ご言規損益資訊 - Mix</li> <li>単筆損益</li> <li>単筆損益</li> <li>「「」」」</li> <li>「「」」」</li> <li>「」」」</li> <li>「」」</li> <li>「」」</li> <li>「」」</li></ul> | <ul> <li>□【官規損益資訊 - Microsoft 2</li> <li>工 室調日期: 2</li> <li>工 軍筆損益</li> <li>成交日期 委託書紙 交易類<br/>別</li> <li>2008/06/27</li> <li>FO024</li> <li>評賣</li> <li>成交日期 委託書紙 交易期</li> <li>2008/06/21</li> <li>1</li> <li>普買</li> </ul> | <ul> <li>ご言規損益資訊 - Microsoft Internet</li> <li>重調日期: 2008/06</li> <li>算筆損益</li> <li>或交日期 委託書誌 交易類 股數</li> <li>2008/06/27 F0024 普賣 1,000</li> <li>成交日期 委託書誌 交易類 股數</li> <li>2008/06/21 1 普買 1,000</li> </ul> | 空調用:       2008/06/27       F0024       普賀       1,000       12.30         2008/06/21       1       管質       1,000       12.65 |              | 空間現損益資訊 - Microsoft Internet Explorer         空調日期:       2008/06/27         原交日期       交話書號       交易期       股數       單價       賃金       賃貸         2008/06/27       F0024       晉賣       1,000       12.30       12,300       20         成交日期       委託書號       交易期       股數       單價       價金       賃貸         2008/06/27       F0024       晉賣       1,000       12.30       12,300       20         成交日期       委託書號       交易期       股數       單價       價金       賃貸         2008/06/21       1       晉買       1,000       12.65       12,650       20 | 空調日期: 2008/06/27         中間: 2008/06/27         の2         中間: 2008/06/27         成交日期 委託書號 交易類 別       東京       中間: 2008/06/27         成交日期 委託書號 交易類 別       聖世       七日日         成交日期 委託書號 交易類 別       聖 運行       食金 手續 交易         成交日期       委託書號 交易類 別       股數       單便       便金       看讀 交易       夏易         2008/06/21       1       晉賀       1,000       12.65       12,650       20 | 法書報書 2008/06/27       Y 2008/06/21       1 1000       12.65       WEW         空観台       学校       -406       報酬率%         学校の目期       委託書歌       交易類       股敷       單價       價金       74       融資金額/融券/保證         2008/06/27       F0024       晉賣       1,000       12.30       12,300       20       36       0         成交日期       委託書號       交易類       股數       單價       價金       7號       税       融資金額/融券/保證         2008/06/27       1       晉買       1,000       12.65       12,650       20       ど | Call 算規指益資訊 - Microsoft Internet Explorer         重調日期:       - 406<       報酬率>         工業       工業       工       工       工       工       工       工       工       工       工       工       工       工       工       工       < | Call 算規損益資訊 - Microsoft Internet Explorer         重調日期:       2008/06/27       管理       基本       第       平406       報酬率         中406       報酬率         工作       平406       報酬率       和       第       第       1       1       1       1       1       1       1       1       1       1       1       1       1       1       1       1       1       1       1       1       1       1       1       1       1       1       1       1       1       1       1       1       1       1       1       1       1       1       1       1       1       1       1       1       1       1       1 | COLSPANE (Second Lineare Explored Explored Expl | ACI管視損益資訊 - Microsoft Internet Explorer | CONSIDERATE A DISCONSIDERATE A DISCONSIDARIA DISCONSIDARIA DISCONSIDARIA DISCONSIDARIA DISCONSIDARIA DISCONSIDARIA DISCONSIDARIA DISCONSIDARIA DISCONSIDARIA DISCONSIDARIA DISCONSIDARIA DISCONSIDARIA DISCONSIDARIA DISCONSIDARIA DISCONSIDARIA DISCONSIDARIA DISCONSIDARIA DISCONSIDARIA DISCONSIDARIA DISCONSIDARIA DISCONSIDARIA DISCONSIDA |

3.3.3 自訂資產

| 未 宙現損益 | 已實現損益 目  | 訂資産<br>交易查詢<br>自 2008 ▼ 年 6 ▼ | •月1 ▼ 日至 20 | 08 💌 年 6 💌 月 🛛 | 30 🔽 日 查詢 📑 | 重新計算損益     | 查詢日期:2008/06/30 |
|--------|----------|-------------------------------|-------------|----------------|-------------|------------|-----------------|
|        |          |                               | 3           | <b>補資產</b>     |             |            |                 |
| 股票代號   | 股票名<br>稱 | 買賣                            | 單價          | 股數             | 額外費用        | 成交日<br>期   |                 |
|        |          | 〇 買<br>〇 賣                    |             |                |             | yyyyMMdd   | 新增              |
| 股票代號   | 股票名稱     | 買賣                            | 單價          | 股數             | 額外費用        | 成交日期       |                 |
| 6016   | 康和證      | €買○賣                          | 13.10       | 1000           | 20          | 2008/06/25 | 修改 刪除           |
| 6016   | 康和證      | ●買●賣                          | 12.15       | 1000           | 20          | 2008/06/27 | 修改 刪除           |

3.3.3.1 提供使用者調整已實現損益之成交明細,並重新計算已實現損益。

- 3.3.3.2 調整明細完成可點選〔重新計算損益〕回〔已實現損益〕畫面, 重新計算已實現損益。
- 3.3.4 交易查詢:提供使用者查詢特定期間的成交資訊。

| 未實現損益      | 已寅       | 現損益         | 自訂資産  | [ 交易  | 國主           |         |         |                     |                    |               |                    |            | 查詢日期       | :2008/06 | 5/26 |
|------------|----------|-------------|-------|-------|--------------|---------|---------|---------------------|--------------------|---------------|--------------------|------------|------------|----------|------|
| 帳號:        |          | •           | 買賣    | 別:全部  | 部 <b>王</b> 交 | 易別:     | 全部 💌    |                     |                    |               |                    |            |            |          |      |
| 交易日期:自 20  | 008 💌    | 年 6 💌       | 月 26  | ▼ 日至  | 2008 💌 🕯     | 6 💌     | 月 26    | ▶ 日 股票              |                    | 查詢            |                    |            |            |          |      |
| 交易日期       | 交易<br>類別 | 股票          | 股數    | 單價    | 價金           | 手續<br>費 | 交易<br>税 | 融資自備款<br>/融券擔保<br>品 | 融資金額<br>/融券保證<br>金 | 債息<br>/利<br>息 | 融券手續<br>費<br>/標借費用 | 客戶<br>淨收金額 | 客戶<br>淨付金額 | 委託書<br>號 | 備註   |
| 2008/06/26 | 普買       | 6016<br>康和證 | 1,000 | 13.10 | 13,100       | 20      | 0       | 0                   | 0                  | 0             | 0                  | 0          | 13,120     | F0073    |      |
|            | ł        | 總計          |       |       | 13,100       | 20      | 0       | 0                   | 0                  | 0             | 0                  | 0          | 13,120     |          |      |
| 淨收金額       | Ę        |             |       | 0     | 淨            | 付金額     |         |                     | 1                  | 3,120         | 總                  | 爭收付金額      | 湏          | -13,3    | 120  |

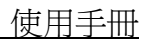

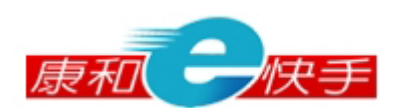

### 3.4 交割試算

提供使用者查詢當日的交割明細(應收付金額明細)與總和。

| J | 歷史委託紀錄                   | 庫存查讀 | 11 損益試算 🕺 | で割試算 對              | 帳單 資券酯        | 副額 證券維                     | 持率試算                |                         |         |      |     |    |               |                    |   |
|---|--------------------------|------|-----------|---------------------|---------------|----------------------------|---------------------|-------------------------|---------|------|-----|----|---------------|--------------------|---|
|   | <mark>帳號:</mark><br>委託書號 | 委託別  | ▶ ■       | ∰<br>新別: 全部<br>成交股數 | ■ 排序<br>成交價格  | <mark>別:</mark> 全部<br>成交價金 | ▼ 1<br>融資金額<br>/融券保 | <sup>1111</sup><br>當沖賺賠 | 預估收付    | 手續費  | 交易税 | 利息 | 查詢日期:2<br>借券費 | 2008/06/26<br>委託來源 | • |
|   |                          |      |           |                     | 1             |                            | 證金                  |                         |         |      |     |    |               |                    |   |
|   | F0073                    | 普買   | 6016 康和證  | 1,000               | 13.10         | 13,100                     | 0                   | 0                       | -13,120 | 20   | 0   | 0  | 0             |                    |   |
|   |                          |      |           |                     | 合計            |                            |                     |                         |         | 20   | 0   | 0  | 0             |                    |   |
|   | 預估版                      | 蕙付   |           | 13,120              | 預估            | 應收                         |                     | 0                       | 預估淨     | 收(付) |     |    |               | -13,120            |   |
|   |                          |      |           | 「交割言                | <b>試算僅供</b> 죟 | <b>診考。正確</b>               | 的交割金                | <b>續請於每</b>             | 日18:00後 | 查詢對帳 | 軍。」 |    |               |                    |   |

點選〔查詢〕顯示當日成交的交割明細。

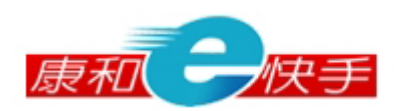

### 3.5 對帳單

提供使用者查詢特定期間之交易金額彙整查詢。

| 歷史委許        | 紀錄 庫    | 存查詢 損益   | 翻算 交割 | 測試算 對帳   | 單 資券配額          | 證券維持率試算        |           |                |      |        |            |         |
|-------------|---------|----------|-------|----------|-----------------|----------------|-----------|----------------|------|--------|------------|---------|
| 市場短         | 打 證券 ▼  | 「帳號      | č     | •        | 股票              |                |           |                |      | 查詢     | 日期:200     | 8/06/26 |
| 交易E         | ∃期∷自    | 2008 🔻 年 | 6 💽月  | 26 🗸 🗄 🗄 | ₫ 2008 👤 年 🖲    | 6 💌 月 26 💌     | 日 遭       |                |      |        |            |         |
| 交易          | 易日期     | 價金       | 手續費   | 交易税      | 融資自備款<br>/融券擔保品 | 融資金額<br>/融券保證金 | 債息<br>/利息 | 融券手續費<br>/標借費用 | 淨收金額 | 淨付金額   | 總淨收付<br>金額 | 當沖賺賠    |
| <u>2008</u> | 3/06/26 | 13,100   | 20    | 0        | 0               | 0              | 0         | 0              | 0    | 13,120 | -13,120    | 0       |
|             |         | 成交總金     | 額     |          |                 |                |           | 13,100         |      |        |            |         |
|             |         | 手續費總     | 金額    |          |                 | 20             |           | 交易税總金額         | Ę    |        |            | 0       |
|             |         | 淨收金      | 頿     |          |                 | 0              |           | 淨付金額           |      |        |            | 13,120  |
|             |         | 當沖賺      | 掊     |          |                 | 0              |           | 總淨收付金額         | Ę    |        |            | -13,120 |

可點選 "交易日期"欄位顯示 [對帳單明細]畫面如下,顯示點選日期之交易明細 資料。

| ¢ | 🤁 對帳單明細    | - Micro   | osoft Intern | et Explore         | r     |        |         |         |                         |                    |                                        |                    |          |        |         | - 🗆 | ×   |
|---|------------|-----------|--------------|--------------------|-------|--------|---------|---------|-------------------------|--------------------|----------------------------------------|--------------------|----------|--------|---------|-----|-----|
|   | 交易日期       | 交易類<br>別  | 股票           | 股數                 | 單價    | 價金     | 手續<br>費 | 交易<br>税 | 融資自備<br>款<br>/融券擔保<br>品 | 融資金額<br>/融券保證<br>金 | 債<br>息/<br>利息                          | 融券手續<br>費/<br>標借費用 | 淨收金<br>額 | 淨付金額   | 委託書號    | 備註  |     |
|   | 2008/06/26 | 普買        | 6016康        | <b>和</b><br>證1,000 | 13.10 | 13,100 | 20      | 0       |                         |                    |                                        | 0                  | 0        | 13,120 | F007300 |     |     |
|   |            | 成         | 交總金額         |                    |       |        |         |         |                         |                    | 13,1                                   | 00                 |          |        |         |     |     |
|   |            | 手約        | 曹費總金額        |                    |       |        |         |         | 20                      |                    | 交易                                     | 兒總金額               |          |        |         | 0   |     |
|   |            | 20<br>(1) | 争收金額         |                    |       |        |         |         | 0                       |                    | 11111111111111111111111111111111111111 | 计金額                |          |        | 13,     | 120 |     |
|   |            | Ĩ         | 許賺賠          |                    |       |        |         |         | 0                       |                    | 總淨                                     | 反付金額               |          |        | -13,    | 120 |     |
|   |            |           |              |                    |       |        |         |         |                         |                    |                                        |                    |          |        |         |     |     |
|   | う 完成       |           |              |                    |       |        |         |         |                         |                    |                                        |                    |          | 🔒 😨 🕯  | 網際網路    |     | _// |

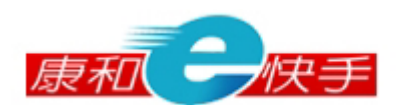

### 3.6 資券配額

提供使用者查詢該券商當日所有股票的融資/券配額、警示股及個股資訊。

3.6.1 資券配額:可查詢該券商當日所有股票的融資/券配額、餘額及成數。

| ß | 歷史委託紀錄             | 庫存查詢  | ) 損益試算                    | 草 交割試算         | 節 對帳單 | 資券配額 | 證券維持率 | 試算   |      |          |       |
|---|--------------------|-------|---------------------------|----------------|-------|------|-------|------|------|----------|-------|
|   | 資券配額<br>帳號: 0,0,,, | 警示股   | 個股資訊<br>✓ <sup>™□−₩</sup> | 〕<br><u>股票</u> | 台泥    |      |       |      |      | 日期:2008/ | 08/12 |
|   |                    | 机电子   |                           |                | Ĩ     | Ĩ    |       |      | 务    | È        |       |
|   |                    | 版表    |                           | 配額             | 餘額    | 成數   | ţ(%)  | 配額   | 餘額   | 成數(%)    |       |
|   | 110                | )1 台浙 | Ē                         | 9999           | 9999  |      | 60    | 9999 | 9999 |          | 90    |
|   |                    |       |                           |                |       |      |       |      |      |          |       |

### 3.6.2 警示股資料

| 資券配額 <b>警示股</b> 個股資訊 |                |    |               |
|----------------------|----------------|----|---------------|
| 帳號:                  | 查詢             |    | 日期:2008/06/26 |
| 股票                   | 股票             | 股票 | 股票            |
| 6235 華孚              | <u>6276 名鐘</u> |    |               |
|                      |                |    |               |

- 3.6.2.1 可查詢交易當日全市場之警示股資料。
- 3.6.2.2 點選"股票代號名稱"欄位,顯示〔個股資訊〕畫面,帶出點選股票之相關資訊。

3.6.3 個股資訊:輸入股票代號後點選〔查詢〕,可查詢個股相關資訊。

| 資券配額 警示股 <b>個股資訊</b> |           |        |               |
|----------------------|-----------|--------|---------------|
| 帳號: 股票               | 康和證    查詢 |        | 日期:2008/06/26 |
| 市場別                  | 櫃檯        | 股票分類   | 金融保險          |
| 交易類別                 | 普通        | 收盤日期   | 2008/06/26    |
| 收盤價                  | 12.85     | 漲停價    | 13.70         |
| 跌停價                  | 12.00     | 普通交易   | 正常            |
| 融資交易                 |           | 融券交易   |               |
| 融資償還交易               |           | 融券償還交易 |               |
| 債息                   | 0         | 債息基準日  | 0             |
| 融資配額                 | 0.00      | 融券配額   | 0.00          |
| 融資餘額                 | 0.00      | 融券餘額   | 0.00          |

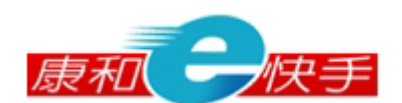

#### 3.7 證券維持率試算

提供使用者試算帳戶之信用交易維持率、追繳保證金及沖銷庫存之信用部位。 歷史委託紀錄 庫存查詢 損益試算 交割試算 對帳單 資券配額 證券維持率試算

| <mark>帳號:</mark> 845 |        | ► 1<br>1<br>1<br>1<br>1<br>1<br>1<br>1<br>1<br>1<br>1<br>1<br>1<br>1<br>1<br>1<br>1<br>1<br>1 | <u>股票</u>    | 查詢          |       |        |        |          |       | 查詢日期:2008/08/12 |
|----------------------|--------|-----------------------------------------------------------------------------------------------|--------------|-------------|-------|--------|--------|----------|-------|-----------------|
| 欲繳融 資 🚩 金            | 額:     |                                                                                               | 0<br>元 試算預估編 | <b>佳持率:</b> |       | 0/0    |        |          | 追繳金試  | 算 沖銷股數試算        |
| 目前整戶維持率:             | 143.24 | 1                                                                                             | 試算後整用        | ら維持率:       |       |        |        |          | 維持率試算 | 章 下單 諸除         |
| 成交日期                 | 資/券    | 委託書號                                                                                          | 股票           | 股數          | 單價    | 委託未成交數 | 餘額股數   | 試算維持率(%) | 試算價格  | 損益試算 反向沖銷股<br>數 |
| 2008/08/11           | 資      | E0146                                                                                         | 9919康那香      | 5,000       | 16.00 | 0      | 5,000  | 167.71   | 16.10 | 13              |
| 2008/06/25           | 資      | E0072                                                                                         | 9919康那香      | 10,000      | 17.40 | 0      | 10,000 | 154.81   | 16.10 | -14,922         |
| 2008/05/26           | 資      | E0049                                                                                         | 9919康那香      | 10,000      | 21.65 | 0      | 10,000 | 124.81   | 16.10 | -58,447         |

- 3.7.1 點選"資/券"及輸入"試算預估維持率"後,點選〔追繳金試算〕,試算出 追繳資/券金額。
- 3.7.2 輸入"試算預估維持率"後,點選〔沖銷股數試算〕,試算出欲反向沖銷之股數。
- 3.7.3 輸入"金額"或"反向沖銷股數"後,點選〔維持率試算〕,試算出整戶維 持率。
- 3.7.4 點選〔下單〕,跳至〔多筆下單〕畫面,並將有輸入反向沖銷股數的股票顯示至下單匣。
- 3.7.5 點選"委託書號"或"股票代號名稱"欄位,帶出〔融資餘額明細〕或〔融券餘額明細〕畫面,並顯示所點選之股票明細資料。

– End –